## Students adding a new Parent/Guest User

- 1. Log into <u>MyRecords.unmc.edu</u>.
- 2. Under **PROFILE** in the main menu, select **Edit Guest Access.**
- 3. Enter the email address of Parent/Guest you want to grant access. Click **SUBMIT** when done.
- 4. Enter your guest's first name, last name and date of birth. Click **SUBMIT** when done.
- Select the check boxes to add access. Click the "i" icons to view summary of each section. Create a shared secret word or phrase for future account identification. Click SAVE when done. An email will be sent to the Parent/Guest with instructions to complete their account creation.

| Parent/Guo   | est      | RETUR                  |
|--------------|----------|------------------------|
| Online 🖯     | In Perso | n 🚯                    |
|              |          | Personal Information 😉 |
|              |          | Financial Aid 🕄        |
|              |          | Student Accounts 🕄     |
|              |          | Student Records 🕄      |
| Shared Secre | t        |                        |

## **Students managing existing Parent/Guest Accounts**

Complete these steps if there is already a guest account created that you want to grant access. (For example, you have a sibling who attends that has setup access for your parent)

- 1. Log into <u>MyRecords.unmc.edu</u>.
- 2. Under **PROFILE** in the main menu, select **Manage Guest Access.**
- 3. A list of all the guest accounts associated with the email account will appear. Select the one you want to grant access. This step may require you to confirm the ID that your guest

## is using.

| UNMC Parent                             | Account:SP801440<br>Email:unmc.parent@mail.com | Manage |  |
|-----------------------------------------|------------------------------------------------|--------|--|
| Guest UNMC                              | Account:SP816104<br>Email:unmc.guest@mail.com  | Manage |  |
| New Guests<br>To add a new gue<br>Email | st, enter the email address of your guest.     |        |  |

4. Select the check boxes to add access. Click the "i" icons to view summary of each section. Create a shared secret word or phrase for future account identification. Click **SAVE** when done. An email will be sent to the Parent/Guest with instructions to complete their account creation.

| Once the SAVE button has been pushed, an email will be sent to the guest; The Shared |             |                        |  |  |  |  |
|--------------------------------------------------------------------------------------|-------------|------------------------|--|--|--|--|
| Secret will also be provided to them for future identification needs.                |             |                        |  |  |  |  |
| Parent/Guest                                                                         |             |                        |  |  |  |  |
| Online 🕄                                                                             | In Person 🖯 |                        |  |  |  |  |
|                                                                                      | ۲           | Personal Information 😉 |  |  |  |  |
|                                                                                      |             | Financial Aid 🕄        |  |  |  |  |
| •                                                                                    | ۲           | Student Accounts 🕄     |  |  |  |  |
|                                                                                      |             | Student Records 🕄      |  |  |  |  |
| Shared Secret                                                                        |             |                        |  |  |  |  |
| word or phrase to share with Parent/Guest                                            |             |                        |  |  |  |  |
| SAVE                                                                                 |             |                        |  |  |  |  |
|                                                                                      |             |                        |  |  |  |  |

## **Parent/Guest Dashboard**

1. After a student grants access to their account, the Guest/Parent will need to log in to the dashboard at <u>MyRecords.unmc.edu</u>..

| MyRe                   | ecords Login          |                 |
|------------------------|-----------------------|-----------------|
| Lo                     |                       |                 |
| UNMC NetID             | NUID                  | Guest Account   |
| (e.g. joe.doe or jdoe) | (e.g. 87654321)       | (e.g. SP458257) |
| he                     | lp me choose          |                 |
| or use of              | ner campus identities |                 |

- 2. The dashboard will show a list of students the guest account has access to.
  - Blue tiles with a student's name indicates the student has granted guest access.
    - Gray tiles with a student's name indicates the student has not yet granted guest access.
    - If the student attends more than one campus, a list will appear over the tiles. The guest can select the campus. After the guest select the tile, they will be taken to the campus page with the student's information.

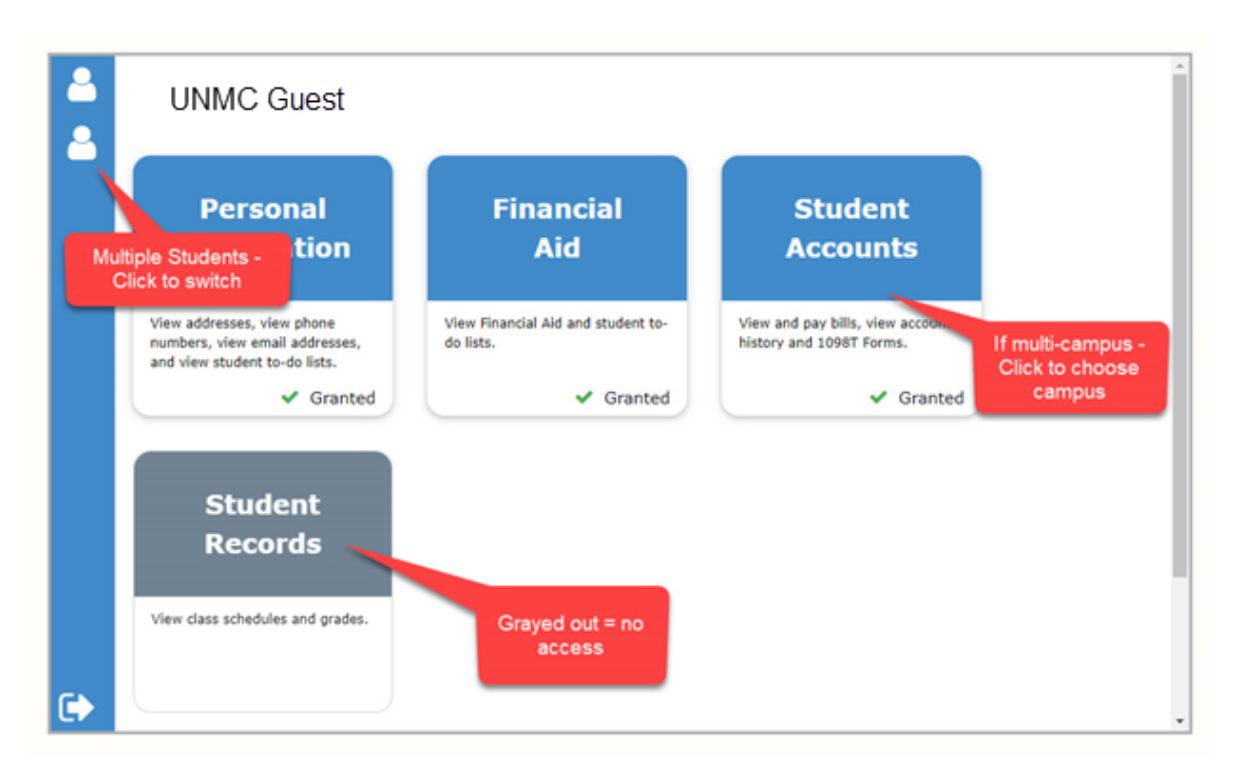